## Cas N°1 : Le message ci-dessous s'affiche sur la tablette

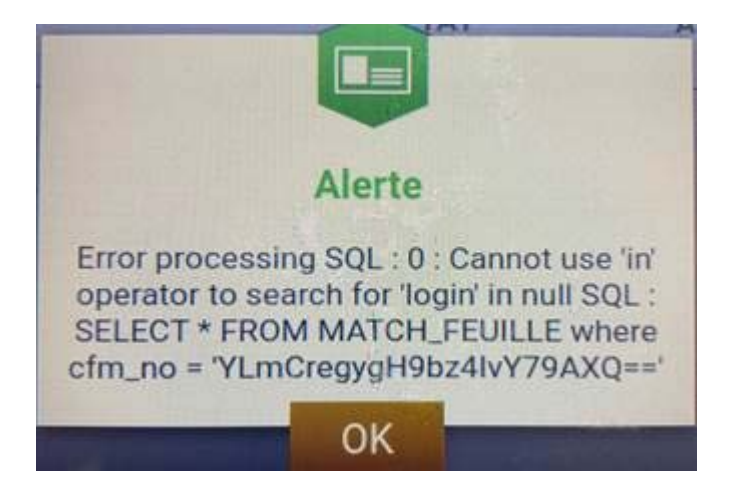

## QUE FAIRE ? Supprimer les données de l'application FMI

**POUR CELA** : Aller dans paramètres -> applications -> choisir : feuille de match -> appuyer sur « Effacer les données » :

| Enregistrement capture écran |       |                                                   |                        |  |  |  |
|------------------------------|-------|---------------------------------------------------|------------------------|--|--|--|
| C Applications               |       |                                                   |                        |  |  |  |
| SANS FIL ET RÉSEAUX          |       | FeuilleDeMatch                                    |                        |  |  |  |
| 🗢 Wi-Fi                      |       | version 3.0.2.0                                   |                        |  |  |  |
| Bluetooth                    | NON   | Forcer l'arrêt                                    | Désinstaller           |  |  |  |
| Consommation des do          | nnées | Afficher notifications                            |                        |  |  |  |
|                              |       | STOCKAGE                                          |                        |  |  |  |
| Plus                         |       | Total                                             | 21,88 Mo               |  |  |  |
| APPAREIL                     |       | Application                                       | 4,95 Mo                |  |  |  |
| 斜 Son                        |       | Données                                           | 16,93 Mo               |  |  |  |
| Affichage                    |       |                                                   | Effacer les données    |  |  |  |
|                              |       |                                                   |                        |  |  |  |
| 🔲 Hdmi                       |       | Cache                                             | 60,00 Ko               |  |  |  |
| Stockage                     |       |                                                   | Vider le cache         |  |  |  |
| 🔒 Batterie                   |       | LANCER PAR DÉFAUT                                 |                        |  |  |  |
| Applications                 |       | Aucun paramètre par défaut défini                 |                        |  |  |  |
|                              |       |                                                   |                        |  |  |  |
| 🚊 Utilisateurs               |       | AUTODISATIONS                                     |                        |  |  |  |
| PERSONNEL                    |       | Cette application peut appéder aux élémente quiur | AUTORISATIONS          |  |  |  |
| Localisation                 |       | Cette apprication peut acceuer aux elements surve | and de while labelle . |  |  |  |
|                              | 6     | $\land$ $\Box$                                    |                        |  |  |  |

Cas N°2 : message d'erreur affiché sur la tablette "champs match requis non saisis" au moment de la validation des infos arbitres

| Terrain : N<br>Date Heure : 2 | ANTES - STA<br>6/09/2020 | DE DE LA N Tech<br>4 h 15 m Dire | ecin :<br>micien lu<br>cteur de 1 | mière :<br>Lécurité : |           | Durše de 50 |
|-------------------------------|--------------------------|----------------------------------|-----------------------------------|-----------------------|-----------|-------------|
| LISTE DES OFFICIELS           | Arbitre                  | Arbitre centre                   | ×                                 | Nom*                  |           | Q           |
| AND A DOMESTICS               | Arbitre                  | Arbitre assistant 1              | ×                                 | Prenom*<br>Type       | Arbitre   |             |
| ene fri et                    | Arbitre                  | Arbitre assistant 2              | ×                                 | Statut                | Bénévole  |             |
| T DE PASSE ARBITRE            |                          |                                  |                                   | Fonction              | Arbitre o | centre      |
| t de passe                    |                          |                                  | •                                 | Licence               | •• [      |             |
| firmation mot de pas          | se                       |                                  | •                                 | Ajou                  | uter      | Enregistrer |

Cette anomalie (apparition aléatoire) a été remontée à la FFF et est en cours d'analyse.

QUE FAIRE : remplir le champ « Lieu » manuellement -> appuyer sur le bouton « Enregistrer »